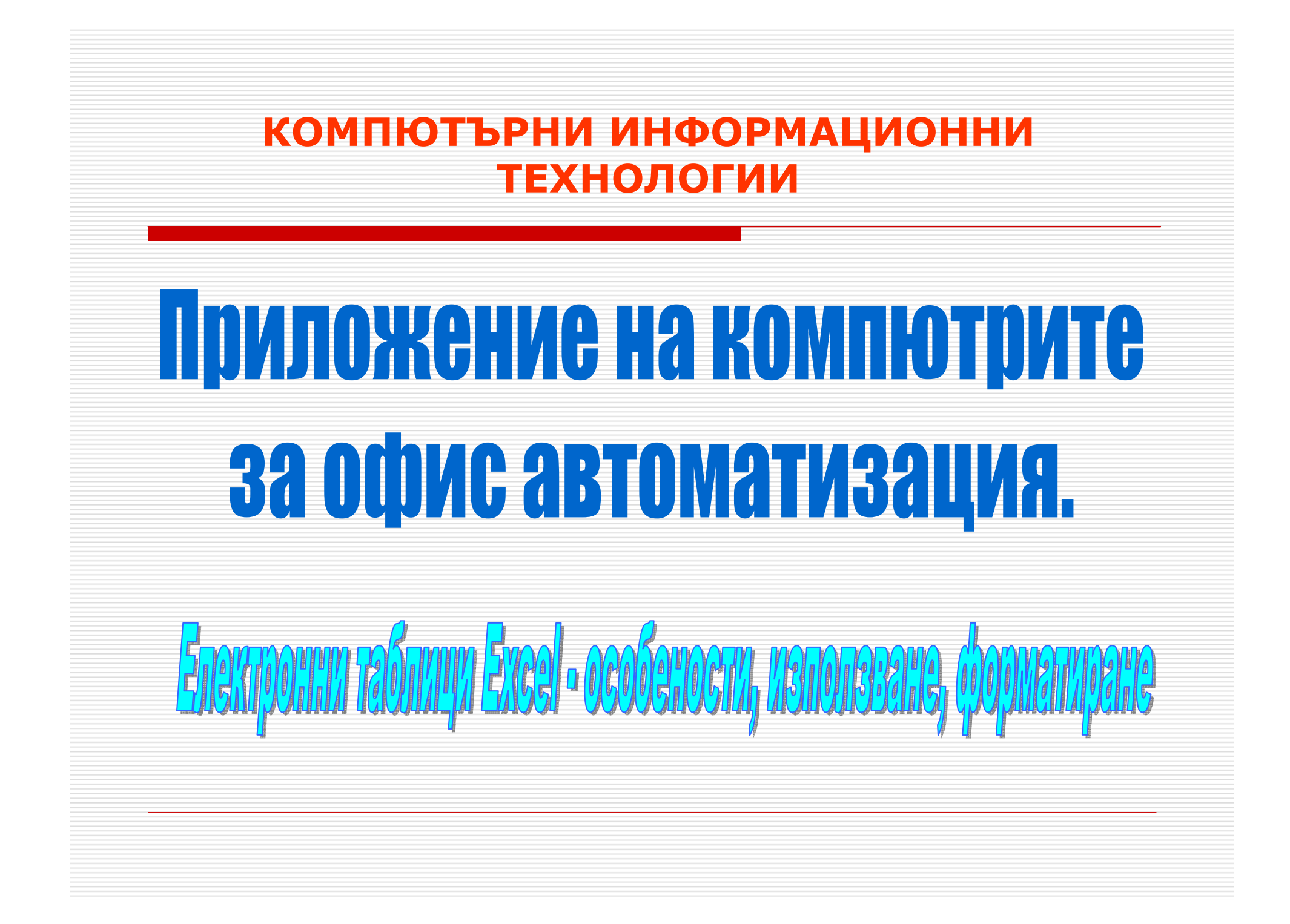

# ЕЛЕКТРОННИ ТАБЛИЦИ EXCEL – ЕПАПИ ПРИ ПОДГОТОВКАТА

Проектиране на таблицата – Основен етап на конструиране на таблиците, при който се реализират редица дейности съществените, от които са:

- Определяне броя на колоните, редовете и техните размери;
- Определяне типа на данните и техният формат;
- Определяне на функционалните връзки между данните в отделните елементи на таблицата (редове, колони и клетки) и между таблиците;

- Уточняване на автоматичните пресмятания и обработки, които следва да се извършват с числовите и текстови елементи от таблицата;

- Уточняване на необходимия дизайн за отделните елементи в таблицата;
- Определяна на основните параметри за табличния документ.

Създаване и програмиране на таблицата - Предвиждат технически действия с инструментариума на програмата, съществените, от които са:

- Откриване на документа и назначаване на неговите основни параметри;
- Създаване на таблицата с определения брой таблици, колони и редове;
- Оразмеряване на колоните и редовете съгласно заданието;
- Формиране на титул (заглавен ред и колона) за таблицата;
- Форматиране на отделните клетки (масив от клетки), колони и редове;
- Въвеждане на функционални зависимости за автоматични пресмятания;

- Защита на елементи от таблицата срещу промяна на данни или функционални зависимости. Със защитата се ограничават възможностите за нарушаване функционалността на таблицата поради невнимание при нейното използване – например случайна промяна на зависимости, коефициенти и

# ЕЛЕКТРОННИ ТАБЛИЦИ EXCEL – ЕПАПИ ПРИ ПОДГОТОВКАТА

**Тестване на електронната таблица** – При тестване на таблиците обикновено се прилага предварителен и текущ експлоатационен тест.

- Предварителния тест е етап от работата с таблиците, при който се предвижда с помощта на контролни данни да се провери коректността на извършените изчисления. За пълно реализиране на етапа се подбират данни в граничните зони на тяхната очаквана промяна. Предварителният тест включва редица дейности, част от които са:

= въвеждане на контролни данни за функционална проверка;

= промяна на данните с контрол на извършваните пресмятания;

= корекция на зависимостите, за които се установи, че таблицата не функционира нормално и предлага некоректни резултати;

- Експлоатационният тест е продължителен и се прави в процеса на използване на таблицата. За тази цел е необходимо непрекъснато наблюдение и контрол на коректната работа. При забелязани отклонения се осъществява корекция на формули, зависимости интервали на данните и др.

Подготовка на таблицата за печат – Завършващ етап от подготовката на таблиците, в който се предвиждат следните основни дейности:

- форматиране на таблицата, съгласно проектирания дизайн;
- попълване на таблицата с реални данни за решаваната задача;
- разпределение на таблицата по страници;

- печат на таблицата върху хартиен носител на конкретно зададено печатащо устройство, за което е осъществено форматирането.

# ЕЛЕКТРОННИ ТАБЛИЦИ EXCEL 2003 – ИНТЕРФЕЙС

| N 🔁          | icrosoft Ex       | cel - Book              | 1                             |                        |                    |         |                       |                |           |          |
|--------------|-------------------|-------------------------|-------------------------------|------------------------|--------------------|---------|-----------------------|----------------|-----------|----------|
| ( <b>I</b> ) | <u>Eile E</u> dit | <u>V</u> jew <u>I</u> n | nsert F <u>o</u> rmat         | <u>T</u> ools <u>D</u> | ata <u>W</u> indow | Help    | Type                  | a question fo  | help 👻    | - 8 ×    |
| 10           | 💕 🔒 🛛             | 130                     | 1 🦈 🛍 🛛                       | x 🗅 🔥                  | - 🥑 🗐 -            | (* - 18 | Σ <b>-</b> <u>2</u> ↓ | X   🛄 🖣        | 100% -    | • 🕜 📮    |
| Aria         | al                | - 1                     | .0 <del>-</del>   <b>B</b> .2 | u  ≣                   | = = 🖬              | 9%      | 00. 0.÷               | 律律目            | 🛛 • 🖄 • . | A -      |
|              | B2                | -                       | fx                            |                        |                    |         |                       | 185 - 18 11975 | 702       | 10       |
|              | A                 | В                       | С                             | D                      | E                  | F       | G                     | H              | Ĩ         | <b>_</b> |
| 1            |                   |                         |                               |                        |                    |         |                       |                |           |          |
| 2            |                   |                         |                               |                        |                    |         |                       |                |           |          |
| 3            |                   | 1                       |                               |                        |                    |         |                       |                |           |          |
| 4            |                   |                         |                               |                        |                    |         |                       |                |           |          |
| 5            |                   |                         |                               |                        |                    |         |                       |                |           |          |
| 6            |                   |                         |                               |                        |                    |         |                       |                |           |          |
| 7            |                   |                         |                               |                        |                    |         |                       |                |           |          |
| 14 A         | ► N\She           | eet1 / Shee             | t2 / Sheet3 /                 | /                      |                    | 11      |                       |                |           | ► I      |
| Read         | y                 |                         |                               |                        |                    |         |                       | NUI            | М         | 1.       |

Интерфейсът в Excel 2003 е идентичен с този в Word 2003. Основната разликата е в меню Data за числова обработка и някои от командите в други менюта.

- В лента Standard са разположени инструменти специфични за Excel и обработка на данните с тази програма. В отделна секция там са поместени бутон за достъп до вградените функции, бутони за сортиране и създаване на графики.
- В лента Formatting е предложена отделна секция с инструменти за определяне положението на информацията в клетките, увеличаване или намаляване точността в брои знаци след точката и преобразуване на целите числа.
- Нов елемент на интерфейса е лента Formula bar. В лявата част на тази лента е посочен адреса на избраната клетка, а в дясната се въвежда информация.

# ЕЛЕКТРОННИ ТАБЛИЦИ EXCEL 2010 – ИНТЕРФЕЙС

|               | <b>1</b> M - | °• • ] <del>↓</del>                |                                 |                                            | Book1 - I                                                                                  | Micro        | soft Exce  | el .                                                   |                |              |                              |                                        | ×   |
|---------------|--------------|------------------------------------|---------------------------------|--------------------------------------------|--------------------------------------------------------------------------------------------|--------------|------------|--------------------------------------------------------|----------------|--------------|------------------------------|----------------------------------------|-----|
| Fil           | н            | ome Inse                           | ert Page                        | Layout Formulas                            | Data                                                                                       | Revi         | ew         | View                                                   |                |              | 0                            | s 🕜 🗆 🛛                                | p x |
| Past<br>Clipb | oard 12      | Calibri<br>B Z U<br>Calibri<br>For | • 11 •<br>• A A A<br>• A •<br>• | ≡ ≡ ∎ ∰<br>E ≡ ≡ ⊡<br>F ≇ ≫·*<br>Alignment | General<br>★ \$ + %<br>★.0 .00<br>★.0 .00<br>★.0<br>★.0<br>★.0<br>★.0<br>★.0<br>★.0<br>★.0 | *<br>*<br>15 | For<br>Cel | nditional Forr<br>mat as Table<br>I Styles *<br>Styles | natting +<br>+ | ¦ ← Insert * | Σ * A<br>↓ Z<br>Q * Fil<br>E | ort & Find &<br>ter * Select<br>diting | *   |
|               | A1           | 8                                  | . (*                            | fx                                         |                                                                                            |              |            |                                                        |                |              |                              |                                        | ~   |
| 4             | А            | В                                  | С                               | D E                                        | F                                                                                          | 1            | G          | Н                                                      | 1              | J            | К                            | L                                      |     |
| 1             |              |                                    |                                 |                                            |                                                                                            | -            |            |                                                        |                |              |                              |                                        | _   |
| 3             |              |                                    |                                 |                                            |                                                                                            |              |            |                                                        |                |              |                              |                                        |     |
| 4             |              |                                    |                                 |                                            |                                                                                            |              |            |                                                        |                |              |                              |                                        |     |
| 5             |              |                                    |                                 |                                            |                                                                                            | -            |            |                                                        |                |              |                              |                                        |     |
| 7             |              |                                    |                                 |                                            |                                                                                            |              |            |                                                        |                |              |                              |                                        | -   |
| Read          | FH SI        | neet1 / She                        | eet2 / She                      | et3 / 🖓 /                                  |                                                                                            |              |            | 14                                                     |                | III<br>100%  | Θ                            | 0                                      | • T |

Както в WORD 2010, така и тук няма менюта и вместо тях са въведени ленти с инструменти Ribbon. Запазено е меню File с видоизменени в него команди.

- Въведени са специфични за Excel ленти Ribbon, като например лентата Data и Formulas, които са ориентирани към въвеждане на зависимости и работа с различни типове данни, съдържащи се в елементите на таблиците.
- Голяма част от инструментите в Ribbon лентите се повтарят в други ленти и отделни секции от тях, като това облекчава потребителя за достъп до тях.
- Ribbon лентите References за назначаване на позоваванията и Mailings за работа с електронна поща характерни за Word 2010 тук отсъстват.

### ЕЛЕКТРОННИ ТАБЛИЦИ EXCEL – ДОКУМЕНТИ В ПРОГРАМАТА

Документът в Excel е съвкупност от една или повече електронни таблици с данни в тях – създава се автоматично след стартиране на програмата.

Стандартното име на документа е Book 1 с три електронни таблици. В работната среда на програмата може да има много отворени документи.

При съхраняване на документ форматът по подразбиране за 2003 е \*.XLS, а за 2007 и 2010 той е \*.XLSX, т.е. това е XML формат.

Всяка таблица за Excel 2003 съдържа 256 колони със стандартни имена латински букви А, В, С, ..... Z, АА, АВ,....IU, IV. В Excel 2010 броят на колоните нараства до 16 384 със заглавия до комбинацията от букви XFD.

Максималният брой на редовете в таблиците за Excel 2003 е 65 536, като за техни заглавия стандартно се използват арабските цифри 1, 2, 3, .....65535. В Excel 2010 броят на редовете нараства до 1 048 576

Заглавията на редовете и колоните могат да бъдат скрити и да не се виждат – това се указва в настройките за всяка таблица от документа.

При наличие на няколко листа (Sheets) в един документ, то в определен момент от работата активен може да бъде само един от тях

Съществуват възможности отделни листи (таблици) от общия документ, както и колони или редове от тях да се скриват посредством команда.

## ЕЛЕКТРОННИ ТАБЛИЦИ EXCEL – ВЪВЕЖДАНЕ НА ДАННИ

Въвеждане на данни в таблици за документ на Excel се осъществява посредством лента Formula Bar или директно в избраната клетка. Избрана за въвеждане е клетката, която е маркирана с плътни линии. При маркирани повече от една клетки избрана за въвеждане е тази, която не е затъмнена и внесената информация от клавиатурата ще се запише в нея.

|    | B2 | • | fx |
|----|----|---|----|
|    | А  | В | С  |
| 1  |    |   |    |
| 2  |    |   |    |
| 3  |    |   |    |
| 4  |    |   |    |
| r. |    |   |    |

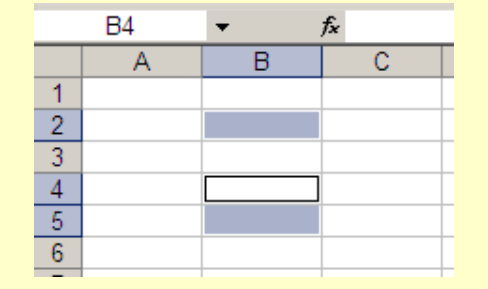

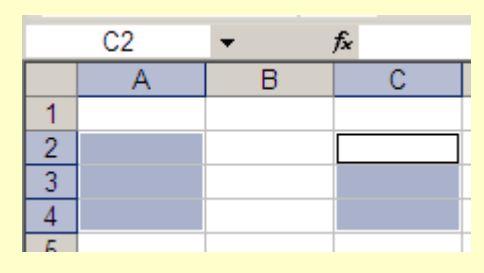

маркирана една клетка, избрана за въвеждане В2

маркирани три клетки, избрана за въвеждане В4 маркирани шест клетки, избрана за въвеждане С2

### Възможни избори (маркирания) на клетки са:

*- Избор на една клетка* – Запис на адреса на клетката в полето за адреси в лента Formula Bar; с ляв бутон на мишката върху желана клетка; чрез клавиш Enter, клавиш TAB, със стрелките за управление и други.

- Избор на повече от една клетка - Указва се диапазон (масив, списък) от клетки, които ще се избират. Избраният масив може да бъде от съседни клетки (непрекъснат) или от несъседни клетки (прекъснат).

## ЕЛЕКТРОННИ ТАБЛИЦИ EXCEL – ВЪВЕЖДАНЕ НА ДАННИ

- Избор на непрекъснат списък от клетки - Запис на адресите на клетките в лявото поле на лентата за формули. Адресите на началната и крайната клетка се разделят с двоеточие – например записа К2:К10 ще избере всички съседни клетки между тези с адреси К2 и К10.

- Избор на прекъснат списък от клетки - Запис на адресите на клетки, които следва да бъдат избрани, разделени помежду си с точка и запетая – например записа H4;H6;H8 ще избере трите несъседни клетки, а записа H2:H10;K2:K10 ще избере двата несъседни масива.

- Избор на клетки с мишката - Съседни клетки се избират също и чрез ляво влачена с мишката. За избор на несъседни се задържа клавиш Ctrl и с ляво влачене се избират несъседни или съседни клетки.

#### Въвеждане на данни в избрани клетки чрез клавиатурата:

*- Клавиш Enter* – въвежда информацията и премества курсора в съседната клетка под избраната в същата колона;

- Клавиш ТАВ – въвежда информацията в избраната клетка и премества курсора в съседната клетка от колоната в дясно;

- Със стрелките за управление – въвежда информация в клетката и премества указателя в съседна клетка в посока на стрелката.

### ЕЛЕКТРОННИ ТАБЛИЦИ EXCEL – ВЪВЕЖДАНЕ НА ДАННИ

#### Автоматизирано въвеждане на данни в избрани клетки:

1) Копиране на данни през клипборда - Осъществява се като се избере информацията от клетката (клетките), копира се в клипборда с команди Сору или Cut и на посоченото място (приемника) се изпълнява Paste. Ако за приемника са маркирани повече клетки, то всички ще бъдат попълнени.

2) Въвеждане чрез копиране на съседни клетки – Осъществява се посредством ляво влачене с мишката в манипулатора (малък квадрат долу вдясно на избраната клетка). Този способ копира съдържанието само на една избрана клетка. При повече клетки се извършва моделиране на данните.

3) Въвеждане на данни чрез числова серия – Числовата серия е последователност от числови стойности, променящи се в съседни клетки с определена стъпка. Осъществява се по няколко начина – чрез ляво влачене, чрез дясно влачене и команда Series... от контекстно меню или посредством команда Fill от меню Edit.

**4)** Въвеждане на данни чрез текстова серия – Текстовата серия са символни константи, които се изписват в определена последователност – например дни от седмицата, месеци и т.н. Тези последователности следва предварително да бъдат дефинирани от потребителя, чрез команда Options от меню Tools и страницата Custom Lists.

Команда Sort (Сортиране) - Сортира информацията в нарастващ или намаляващ ред. Това може да бъде и по предварително зададени до три критерия (три колони). Сортирането може да бъде само за клетките от избраната колона без разместване на редовете в другите колони, или за всички колони – с разместване на редовете.

|                                              | Sort Options                                                                                                    | ×      | Sort Warning                                                                                                    | 9 |
|----------------------------------------------|----------------------------------------------------------------------------------------------------|--------|----------------------------------------------------------------------------------------------------|---|
| Sort ? X                                     | Eirst key sort order                                                                                                    | ОК     | Microsoft Office Excel found data next to your<br>selection. Since you have not selected this data, it<br>will not be sorted. | c |
| Column D                                     | Case sensitive Orientation Sort top to bottom Case the product of the product of | Cancel | What do you want to do?   Expand the selection  C Continue with the current selection  Sort Cancel                            | - |
| O Descending Then by                         | Опции за сортиране                                                                                                    | ×      | Предупреждение при сортиране                                                                                                  | × |
| My data range has                            | Ред на сортиране по първия ключ<br>Нормален                                                                                                    | ОК     | Microsoft Office Excel намери данни извън вашата<br>селекция. Тъй като не сте ги избрали, те няма да<br>бъдат сортирани.      |   |
| C Header <u>r</u> ow C No header ro <u>w</u> | С <u>м</u> алки и главни<br>Ориентация<br>Сортирай <u>о</u> тгоре надолу<br>Сортирай отляво надясно                                                                                                    | Отказ  | Какво искате да направите?<br>С <u>Разшири селекцията</u><br>О <u>П</u> родължи с текущата селекция<br><u>С</u> ортирай Отказ |   |

В примера е показано сортиране по два критерия (две колони) по нарастващ ред на стойностите. Опциите са по подразбиране и не са променени (това рядко се налага в практиката)

В дясно на примера е показан случай с избрана една колона и е изведено предупреждение за разместване на данните в другите неизбрани колони.

Команда Form (Форумляр) - Създава форми за автоматизирано въвеждане или корекция на данни в елементите на таблицата – ред, колона и клетка. Предлага добре оформен диалогов прозорец, от който може да се избират колоните и клетките от тях за всеки отделен ред. Позволява бързо и лесно въвеждане или промяна на данни, както и търсене в таблицата по зададени предварително критерии (съдържание)

| Sheet1                    |                           |   | ×                 | Sheet1                    |                           |   | ×                            |
|---------------------------|---------------------------|---|-------------------|---------------------------|---------------------------|---|------------------------------|
| Bx.№:                     | 2                         | - | 2 of 96           | Bx.Nº:                    | 2                         | - | 1 от 96                      |
| длъжност:                 | мс                        |   | Ne <u>w</u>       | длъжност:                 | мс                        |   | Създа <u>й</u>               |
| Име, презиме, фамилия:    | Албена Ангелова Георгиева |   | <u>D</u> elete    | Име, презиме, фамилия:    | Албена Ангелова Георгиева |   | <u>И</u> зтрий               |
| Трудов стаж:              | 10                        |   | Restore           | Трудов стаж:              | 10                        |   | Възстанови                   |
| Възраст:                  | 31                        |   | Eind Prey         | Възраст:                  | 31                        |   | Намери предишния             |
| Длъжност:                 | мед. сестра               |   |                   | Длъжност:                 | мед. сестра               |   | Hanepir <u>in</u> pegnations |
| За кой път кандид.:       | 1                         |   | Find <u>N</u> ext | За кой път кандид.:       | 1                         |   | <u>н</u> амери следващия     |
| Резултат от писмен изпит: | 4.75                      |   | <u>C</u> riteria  | Резултат от писмен изпит: | 4.75                      |   | <u>К</u> ритерии             |
| Резултат от устен изпит:  | 5.5                       |   | Close             | Резултат от устен изпит:  | 4                         |   | <u>З</u> атвори              |
| Окончателен резултат :    | 15.00                     |   |                   | Окончателен резултат :    | 13.50                     |   |                              |
|                           |                           | - |                   |                           |                           |   |                              |

Формата за въвеждане се генерира автоматично на базата на съдържащата се в таблицата информация. Ако е позиционирано в първа клетка от таблицата (A1), то формата ще съдържа наименованието на всички колони и стойностите за текущо избрания от формата ред.

С бутоните предложени вдясно на формата могат де се реализират команди по създаване, изтриване и избиране на данни от клетките на таблицата.

Команда Subtotals (Междинни суми) - Формира междинни обобщени данни за различни избирани функции, като сума, произведение и др.

Команда Validation (Проверка) - Предлага възможности за контрол върху въвежданите в елементи от таблицата данни. Използва се при таблици, в които съществува опасност от неспазване на зададен интервал. Чрез нея се дефинират списъци за избор на въвежданите данни. Освен списъци за избор, командата позволява да се дефинират условия и интервали. При неспазване на условията или интервалите могат да се извеждат надписи за грешки. Те следва предварително да се дефинират от потребителя.

| Data Validation                                                            | Data Validation                    | × | Data Validation                                                                                                    | ×    |
|----------------------------------------------------------------------------|------------------------------------|---|----------------------------------------------------------------------------------------------------|------|
| Settings       Input Message       Error Alert         Validation criteria | Settings Input Message Error Alert |   | Settings       Input Message       Error Alert         Show error alert after invalid data is entered         When user enters invalid data, show this error alert: | 1    |
| Clear All OK Cancel                                                        | Clear All OK Cancel                |   | Clear All OK Car                                                                                                    | ncel |

Дефиниране на параметрите за командата се извършва от прозореца Data Validation и предложените три страници от него. В страница Settings се дефинират условията, в Input Message съобщението за въвеждане на информация и в Error Alert съобщението при допусната грешка

•

•

-

Команда Filter (Филтриране) - Позволява избор на критерий на базата на който данните ще се изобразят в редовете от таблицата.

| -     |                                   |                      |           |                |                               |                         |                  | and a second second | Custom AutoFilter                                                  |                              |         |
|-------|-----------------------------------|----------------------|-----------|----------------|-------------------------------|-------------------------|------------------|---------------------|--------------------------------------------------------------------|------------------------------|---------|
| 🔤 Mi  | icrosoft Excel                    | - Primer1.xls        | 5         |                |                               |                         |                  |                     | Show rows where:                                                   |                              |         |
| 12)   | Eile Edit Vi                      | ew Insert            | Format 1  | Tools Data     | a <u>W</u> indow <u>H</u> elp |                         | -                | 8 ×                 | Резултат от писмен изпит                                           |                              |         |
| 10    | 🗃 🔒 🔒 I                           |                      | 1 26 12   | 2 🥑            | 🔊 - (°# -   Σ                 | - <u>2</u> ↓ <u>X</u> ↓ | 120%             |                     | is greater than or equal to                                        | • 4                          |         |
| Aria  | I.                                | <b>→</b> 10 <b>→</b> | BI        | <u>n</u>   E a | E 🗏 🔄 🥦 %                     | 00. 0. 0.               | 🖽 • 🕭 • <u>A</u> | - 1                 | ⊙ <u>A</u> nd O <u>O</u> r                                         |                              |         |
|       | K11 -                             | fx :                 | =SUM(K1:  | K10)           |                               |                         |                  |                     | is less than                                                       | ▼ 5                          |         |
|       | A                                 | B                    | C         | D              | E G                           | H                       | K                | <b></b>             | does not equal                                                     | <u> </u>                     |         |
| 1     | години                            | общо                 | град      | село           | цена                          | 🕳 бр. 🦏                 | , стойност 🖕     |                     | is greater than<br>is greater than or equal to                     |                              |         |
| 2     | 2000                              | 8150                 | 5577      | 2573           | (All)                         | <b>▲</b> 4              | 48.00            |                     | is less than<br>is less than or equal to                           |                              |         |
| 3     | 2001                              | 7891                 | 5473      | 2418           | (Top 10)                      |                         | 3 25.50          |                     | begins with                                                        | _                            | OK Cano |
| 4     | 2002                              | 7846                 | 5461      | 2385           | - (Custom)                    | e                       | 210.00           |                     |                                                                    |                              |         |
| 5     | 2003                              | 7801                 | 5442      | 2360           | 6.00                          | 2                       | 2 80.00          |                     | Потребителски автофилтър                                           |                              |         |
| 6     |                                   |                      |           |                | 40.00                         |                         | 319.50           |                     | Покажи редовете, където:                                           |                              |         |
| 7     | 10000 -                           |                      |           | Lohmo          | (Blanks)                      | - 2                     | 2 32.00          |                     |                                                                    | - 4                          |         |
| 8     |                                   |                      | ר ה       | оощо           | (NonBlanks)                   | 00 7                    | 28.00            |                     |                                                                    | <u> </u>                     |         |
| 9     | 5000 -                            |                      |           | град           | 25.                           | 00 3                    | 3 75.00          |                     | <u>о и</u> О и <u>л</u> и                                          |                              |         |
| 10    | 0-                                |                      |           | село           | 6.                            | 00 1                    | 6.00             |                     |                                                                    |                              |         |
| 11    |                                   | 2000 2001 2          | 2002 2003 |                |                               | 37                      | 824.00           |                     | I CHOMANKO OT                                                      | <u> </u>                     |         |
| 19    | > > Sheet1                        | Sheet2 /             | Sheet3 /  | 1              | ]4]                           |                         |                  |                     | Използвайте ? за задаване на ед<br>Използвайте * за задаване на по | цин знак<br>оредица от знаци |         |
| Drav  | w <del>▼</del> 🔓   A <u>u</u> toS | ihapes 🔹 🔨           | ×□C       | > 🗠 🖪          | ् 🗟 🗟 🖄 -                     | • 🚄 • 🔺                 | • = = = = •      |                     |                                                                    |                              |         |
| Ready | y                                 |                      |           |                |                               | in ir n                 | NUM              | 6                   |                                                                    |                              |         |

Командата Filter се назначава от меню Data, като най-често в практиката се използва Auto Filter. При активиране та поставя списъчни кутии за избор в колоните, за които е назначена и предлага:

- Изобразяване на ред с конкретна стойност;

- Изобразяване на 10 стойности от редовете в таблицата. Може да се укаже и друг брой, както отдолу, така и от горе на таблицата;

- Изобразяване на редове по зададени условия. Условията могат да се обвържат с логически функции AND и OR и логически оператори.

### ЕЛЕКТРОННИ ТАБЛИЦИ EXCEL – ФОРМУЛИ И ЗАВИСИМОСТИ

Формули и зависимости за пресмятания в таблиците се въвеждат като се спазват определени правила. Съществените от тях са:

1) Всяка зависимост или израз в началото на полето за формули (клетката) трябва задължително да започне със знак равно " =";

2) Клетката трябва да е форматирана като числова, ако резултат от изчислението или константа са числови. Ако това не се извърши може да се очаква, че резултатът ще бъде недействителен.

3) При въвеждане на числови стойности следва да се отчете какъв разделителен знак е настроен между цялата и дробната част.

4) При форматиране на клетките с Number (Число) числовата информация се позиционира в дясно на клетката, а текстовата в ляво.

5) За назначаване на различни пресмятания в Excel могат да се използват константи, променливи, изрази или функции.

6) В рамките на един израз елементите от него трябва да са от един и същ тип, записани съгласно правилата на програмата.

7) При адресиране на клетки може да се указва само една клетка, например G5, списък от клетки – G5:G8 или цяла колона – G:G.

### ЕЛЕКТРОННИ ТАБЛИЦИ EXCEL – ФОРМУЛИ И ЗАВИСИМОСТИ

Константите са числови или символни, а променливите са стойностите, съдържащи се в клетка с определен адрес. Името на променливата е адресът на клетката, а нейната стойност съдържанието на клетката. В примера долу променливата G5 е със стойност 1.5.

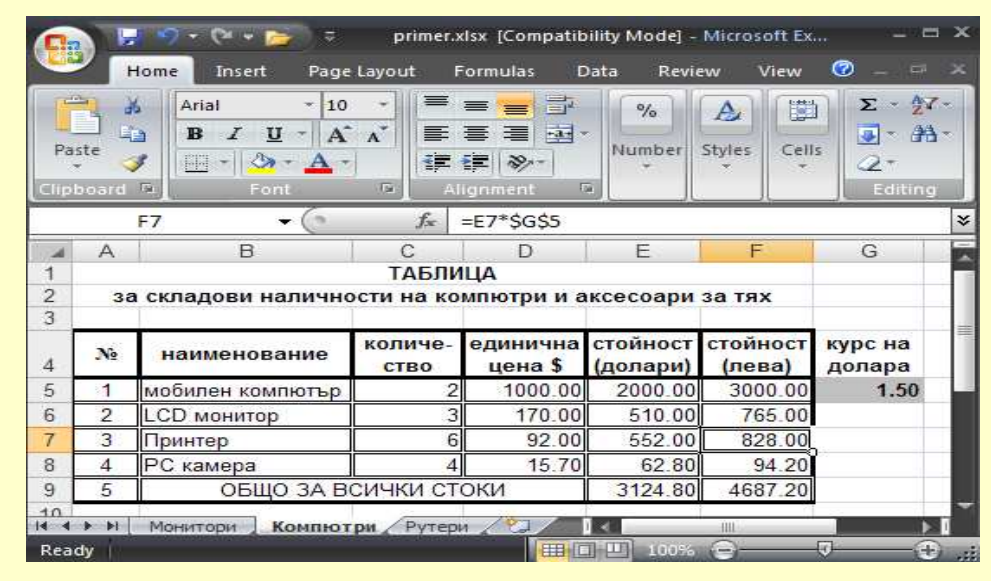

Израз с относително адресиране е този с адреси на клетки, променящи се в съответствие с техния избор – например C5\*D5; C6\*D6; C7\*D7 и C8\*D8 за показания пример, т.е. с промяна на избора се променя и адреса на клетка.
Израз с абсолютно адресиране е този, при който координатите на клетките от определен израз не се променят при промяна на позицията на маркираната (избраната клетка). Това са клетки, чиито координати (ред и/или колона) са записани със знак "\$" пред името на координатата. На фигурата горе израз с абсолютно адресиране е например E7\*\$G\$5. Клетка G5 не променя координатите си, независимо от това къде ще бъде копирана тя.

### ЕЛЕКТРОННИ ТАБЛИЦИ EXCEL – ФОРМУЛИ И ЗАВИСИМОСТИ

За адресиране на клетки между листовете в рамките на един документ се използва името на листа следвано от удивителен знак. Например, ако в лист Рутери се ползва стойността от клетка G5 на лист Компютри с абсолютно адресиране следва да се запише изразът:

**=F5\*Компютри!\$G\$5** – Клетка G5 е с абсолютно адресиране.

При адресиране на клетки между документи, в израза се записва името на документа източник заградено от квадратни скоби, следвано от името на листа в този документ и клетката от него. Например, ако в клетка на документ следва да се изчисли сумата на клетките F5 до F8 от лист Компютри на документ **Primer.xlsx**, то изразът ще бъде:

=Sum([Primer.xlsx]Компютри!F5:F8) – Клетки F5 и F8 са с относителен адрес

Ако документът Primer.xlsx не е отворен в работната среда на програмата, то пред неговото име следва да се запише и пътят до него, т.е. устройството и директорията, където той се намира – например D:\Sklad\Primer.xlsx.

Вградени функции се използват за пресмятания и изчисления. Избират се чрез инструмента  $f_{\chi}$  или от команда. Всички функции имат еднакъв общ формат, включващ два основни елемента – име и аргумент и се записват в следния общ вид:

#### име на функцията (аргумент)

Имена на функциите са наименования и представляват съкращение или псевдоним на действието което се извършва. Аргумент на функцията може да бъде константа, променлива, друга функция или комбинация от тях. Аргументите са специфични за отделните функции, като техния тип, формат и брой зависят от самата функция.

В набора от функции има и такива, които нямат аргумент, но скобите са задължителни. Общият формат за тях е:

#### име на функцията ()

Функциите са групирани в прозорец по категории и при избор на отделна категория ще бъдат показани само функциите от тази категория. За избраната функция се извежда подробна помощна информация.

Вградени логически функции са:

| And(аргуме | ент) | C |
|------------|------|---|
| True(аргум | ент) | F |

Or(аргумент) False(аргумент) Not(аргумент) lf(аргумент)

Всяка от вградените логически функции може да бъде обвързана с операторите за логически действия по-голямо (>); по-малко (<); равно (=); по-голямо или равно (< =) и не равно (< >).

Функцията за определяне на сума има видът:

### =Sum(K1:K10)

Функцията от примера ще изчисли сумата на всички стойности, който са разположени в списъка от клетките – К1 до К10.

Функцията за определяне на средноаритметично има видът:

#### =Average(4;5;7)

Функцията от примера ще изчисли средно аритметичната величина на константите 4, 5 и 7 включени в аргумента. Ако аргумента има повече от един елемент, то те се разделят помежду си със символ точка и запетая;

Функцията за определяне на максимална стойност има видът:

=Мах(А1:А9) – Избира най-голямата стойност от А1 до А9;

Функцията за определяне на минимална стойност има видът:

=Min(A1:A9) – Избира най-малката стойност от A1 до A9;

Функцията за определяне броят на числовите аргументи има видът:

**=Count(A1:A9)** – Преброява числовите стойности от A1 до A9;

Функции за закръгляване са:

Round (число;брой цифри) – Закръглява числото в параметъра число на аргумента до броя цифри, определен с параметъра брой цифри. Напр. =Round (34.257;2) ще изчисли (върне) резултат 34.26.

**Roundup (число;брой цифри)** – Отрязва дробната част в аргумента *число* със закръгляне нагоре до броя цифри определен с параметъра *брой цифри*. Напр. =Roundup (34.251;2) ще изчисли резултат 34.26.

Rounddown (аргумент;брой цифри) – Отрязва дробната част на числото в аргумента число със закръгляне надолу до броя цифри в параметъра брой цифри. Напр. =Rounddown (34.257;2) - изчислява резултат 34.25, независимо от това каква е третата цифра в числото.

Освен с аргумент има и функции, които нямат аргумент, но независимо от това синтаксисът налага използването на отварящи и затварящи скоби.

Примери за подобни функции са: =Now() – взема календарните стойности – например 27.12.2009 23:31; =Pi() – определя стойността на числото "*пи*" 3.141592654 и др.

При въвеждане на функции и зависимости следва да се спазват правила, изисквани от програмата, включително отварящи и затварящи скоби знаци и други. Броят на отварящите скоби трябва да бъде равен на затварящите. При сложни изрази в една функция може да има константи, променливи, изрази или и други функции. Те трябва да са от един и същ тип – например:

#### =Sum(5\*2;10;(5+5)/2;A7)\*Average(4;5) - Резултат 157,5 ако в А7 е стойност 10.

Често в изразите се използват и логически функции. Чрез тях се поставят условия за пресмятания. Ако например трябва да се контролира интервал от стойности за въвеждане на оценки между 2 и 6 в клетка А1, то изразът е:

=IF(AND(A1>=2;A1<=6);"истина";"грешка")

В примера, ако стойността е между 2 и 6, в клетката където е въведен този израз ще се запише истина – за всеки друг случай грешка.

Извличане на графични зависимости от таблиците е процедура, която се отнася към основните функции на Excel. Това са възможности, чрез които от област в таблица се извличат графични зависимости. За построяване на графики може да се използва примерната последователност:

1) Избират се колона/колони (ред/редове) или произволни области от стойности, за които ще се построява графичната зависимост.

2) Активира се команда Chart... от меню Insert или бутон Chart Wizard от лента Standard. Ще се отвори прозорец, чрез който в **четири основни стъпки** се назначават параметрите за желаната графика както следва:

#### <u>първа стъпка</u>

От предложения списък в прозореца се избира желания вид на графиката. Той трябва да е съобразен с характера на решаваната задача и данните, от които ще се създава графиката.

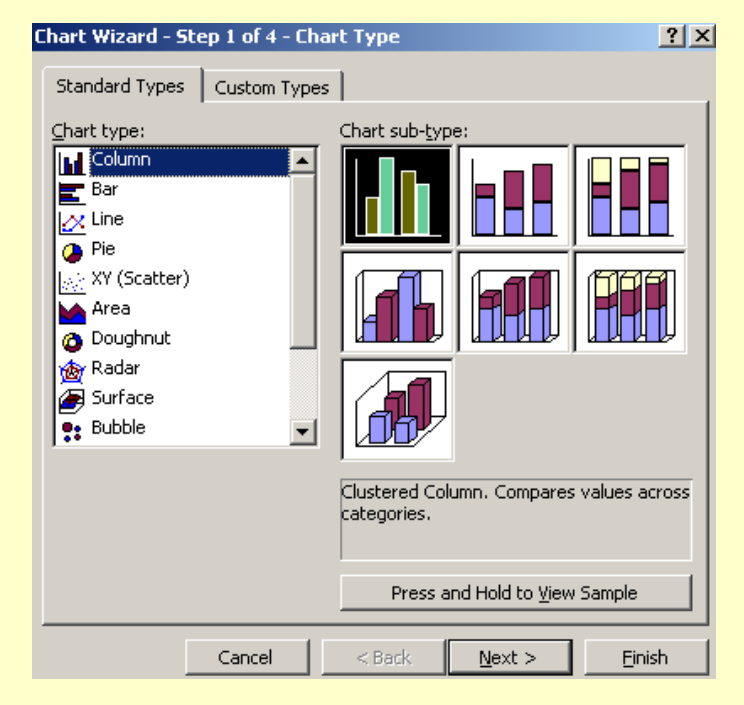

#### втора стъпка

Към втората стъпка се преминава посредством бутон Next. В диалоговия прозорец ще се предложат страници Data Range и Series.

От страница Data Range се избира областта от данни, която следва да бъде включена в графиката. От същият прозорец се избира и опцията, която дефинира кое трябва да се приеме за база на графиката – Rows (редове) или Columns (колони).

Чрез страница Series е възможно да се добавят или отстраняват числови серии, които се разполагат в построената графична зависимост. От там могат да се редактират разположените вече серии. Чрез тази страница се дефинира и координата Х.

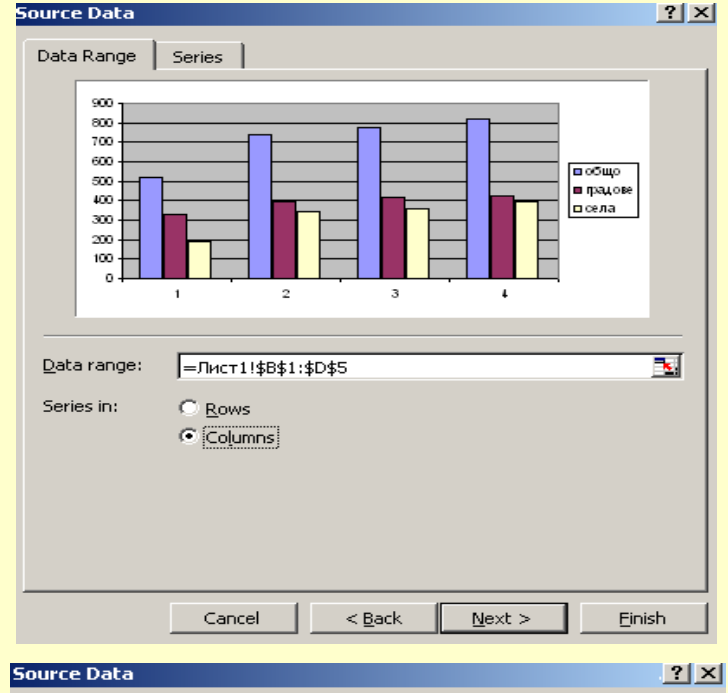

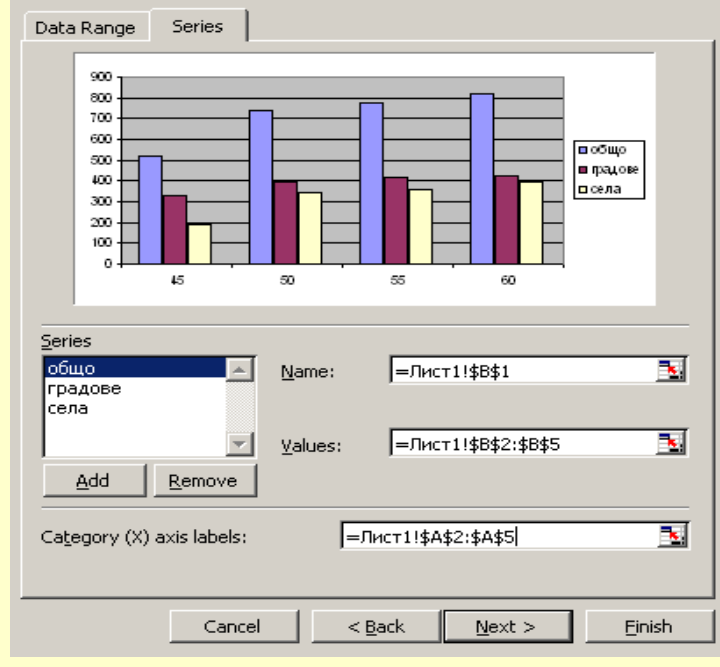

#### трета стъпка

Активирането на третата стъпка с Next предлага диалогов прозорец с шест страници. В първата Titles се въвежда име на графиката и координатите X и У. Във втората различни мащаби на осите. В другите страници се задават различни формати за данните, коефициенти за оразмеряване, положение на отделните серии в графиката, легенди и така нататък.

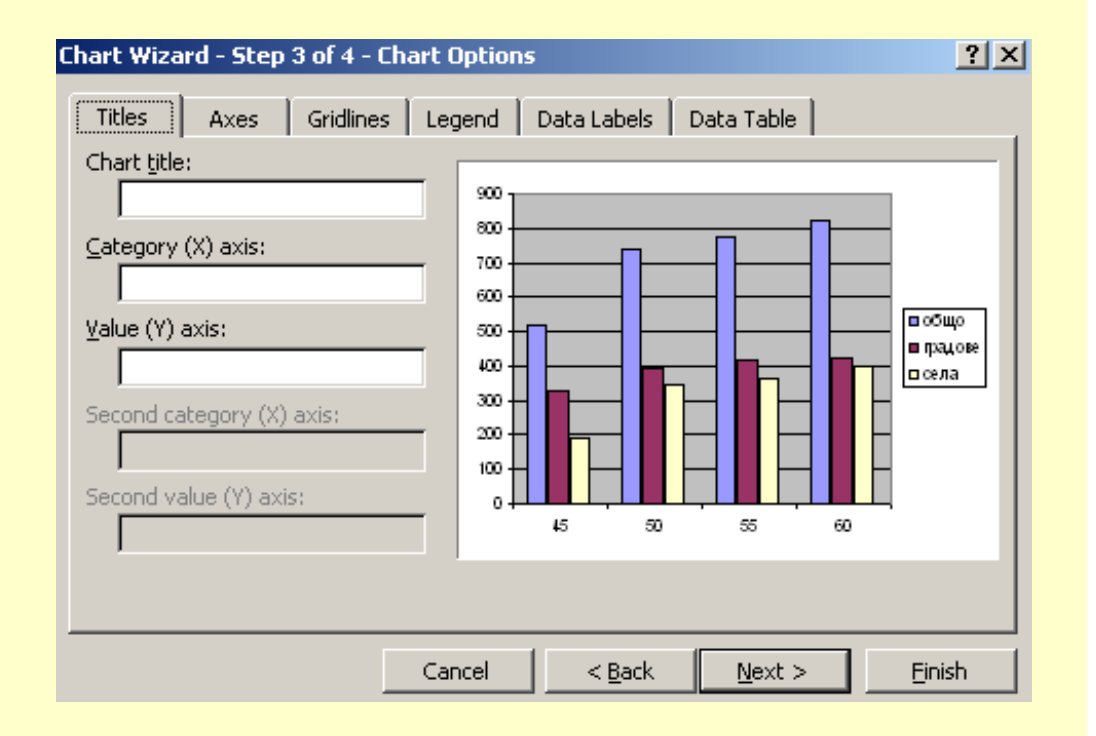

#### четвърта стъпка

Към четвъртата стъпка се преминава отново с бутон Next. Ще бъде предложен диалогов прозорец, в който се предлагат две възможности – графиката да се построи в същия документ като обект в някои от съществуващите листи (Sheets), опция As object in: или пък в нов лист Sheet в същия документ, опция As new sheet:

| Chart Wizard   | - Step 4 of 4 - Chart | t Location        | ? X |
|----------------|-----------------------|-------------------|-----|
| Place chart: - |                       |                   |     |
|                | C As new sheet:       | Chart1            |     |
|                | • As object in:       | Лист2             | •   |
|                | Cancel                | < Back Next > Ein | ish |

Бутон Finish след четвъртата стъпка ще построи графиката на определеното място. Ако е нужно могат да се внасят допълнителни форматирания или означения в построената графика. При промяна на данните в таблицата, графиките построени от тях ще се променят автоматично.

Всяка създадена графика подлежи на промяна и допълнително форматиране, което може да бъде осъществено по всяко време. Възможностите за построяване на графики са разнообразни и зависят от изискванията на конкретната задача. Тя следва да се разбира добре като смисъл.

За форматиране на данни от таблиците се прилагат форматиращи команди. Достъпът до командите е от командата Format Cell, която може да се активира от контекстно меню за избрана клетка/клетки или пък от главно меню Format. Отваря се прозорец с шест страници, както следва:

Страница Number (Число) позволява да се избере формат за информацията – числов, текстов, календарен или друг - общо 11 стандартни формата и един потребителски – Custom. Number е числов формат и чрез него може да се определи точността в брой знаци след точката. Опцията Use 1000 Separator дефинира търговски формат на числата (числа с отделени порядъци).

| Format Cells                                                                                                    | Форматиране на клетки                                                                                                    | ? ×  |
|----------------------------------------------------------------------------------------------------|----------------------------------------------------------------------------------------------------|------|
| Number       Alignment       Font       Border       Patterns       Protection         Category:       Sample       192,00       192,00       Decimal places:       2       2         Number       Output       Decimal places:       2       2       2       2         Currency       Accounting       Date       1       192,00       Decimal places:       2       2       2         Date       Time       Use 1000 Separator ()       Negative numbers:       1234,10       1234,10       1234,10       1234,10       1234,10       1234,10       1234,10       1234,10       1234,10       1234,10       1234,10       1234,10       1234,10       1234,10       1234,10       1234,10       1234,10       1234,10       1234,10       1234,10       1234,10       1234,10       1234,10       1234,10       1234,10       1234,10       1234,10       1234,10       1234,10       1234,10       1234,10       1234,10       1234,10       1234,10       1234,10       1234,10       1234,10       1234,10       1234,10       1234,10       1234,10       1234,10       1234,10       1234,10       1234,10       1234,10       1234,10       1234,10       1234,10       1234,10       1234,10       1234,10       1234 | Число       Подравняване       Шрифт       Граница       Шарки       Защита         Категорид:       Образец       192,00       192,00         Число       Валута       Счетоводство       Аата         Час       Разреди след десетичния знак:       С         Процент       Дроб       Научна       Еазделяне на групите разреди с ()         Процент       Отрицателни числа:       1234,10       1234,10         По избор       1234,10       1234,10       1234,10         "Число" се използва за общо показване на числа.       "Валута" и "Счетоводство" предлаг специализирано форматиране за парична стойност. | ат   |
| OK Cancel                                                                                                    | ОКО                                                                                                    | тказ |

СтраницаAlignment (Подравняване) – Предлага инструменти свързани с разположението на текста в избраните клетки. Възможни са хоризонтално и вертикално разполагане на текста в клетката, както и дефиниране на отстъп от границите. За разлика от текстовите таблици в Word, тук се предлага възможност за завъртане на текста в клетката на определен ъгъл. В страницата се предлагат три алтернативни опции за контрол на текста. Ако Wrap text е активна, то текста ще се разположи на много редове. Shrink to fit ще свие текста, така че да се побере в клетката, а Marge cells ще обедини избраните клетки в една. На фигурата е показан и интерфейс на български.

| Format Cells                                                                                                    | <u>? ×</u>                              | Форматиране на клетки                                                                                                    | ? × |
|----------------------------------------------------------------------------------------------------|-----------------------------------------|----------------------------------------------------------------------------------------------------|-----|
| Number       Alignment       Font       Border       Patterns         Text alignment       Orient         Horizontal:       Indent:         General       Indent:         Vertical:       Indent:         Bottom       Indent:         Justify distributed       Indent:         Text control       Image: Context         Shrink to fit       Image: Context         Text direction:       Image: Context | Protection<br>tation<br>Text<br>Degrees | Число Подравняване Шрифт Граница Шарки Защита<br>Подравняване на текста<br>Хоризонтално:<br>Общи Отстъя:<br>Вертикално:<br>Одолу<br>Долу<br>Долу<br>Декстранно подравняване<br>Управление на текста<br>Свий, за да се побере<br>Обединяване на клетки<br>Отдясно наляво<br>Посока на текс <u>т</u> а:<br>Контекст | a   |
| ОК                                                                                                    | Cancel                                  | ОК Отка                                                                                                    | з   |

Страница Font (Шрифт) – Предлага разнообразни възможности за форматиране на текстовата информация в избраните клетки от таблицата.

| Format Cells                                         |                                                                                | ? × | Форматиране на клетки                                                        |
|------------------------------------------------------|--------------------------------------------------------------------------------|-----|------------------------------------------------------------------------------|
| Number Alignment Font                                | Border Patterns Protection                                                     | 1   | Число Подравняване<br>Шрифт:                                                 |
| Arial                                                | Regular   10     Regular   8     Italic   9     Bold   10     Bold Italic   11 |     | Arial<br>Arial<br>Arial<br>Arial<br>Arial Black<br>Arial Narrow              |
| Underline:                                           | Color:                                                                         | t   | Подчертано:<br>Няма                                                          |
| Effects<br>Strikethrough<br>Superscript<br>Subscript | Preview AaBbCcYyZz                                                             |     | Ефекти<br><u>З</u> ачеркнато<br><u>С</u> орен индекс<br><u>А</u> олен индекс |
| This is a TrueType font. The sam<br>and your screen. | ne font will be used on both your printe                                       | er  | Това е TrueType шрифт. Еди<br>екрана.                                        |
|                                                      | OK Can                                                                         | cel |                                                                              |

|                                   |                         | ,<br>bauwara Tapabu |           |               |           |
|-----------------------------------|-------------------------|---------------------|-----------|---------------|-----------|
| <u>Ш</u> рифт:                    | шри                     | фтов с <u>т</u> ил: |           | Размер:       |           |
| Arial                             | Оби                     | кновен              |           | 10            |           |
| 卫 Agency FB                       | <ul> <li>Оби</li> </ul> | кновен              | <u> </u>  | 8             |           |
| The Arial Black                   |                         | СИВ<br>Vuen         |           | 9             |           |
| Tr Arial Narrow                   | 🔳 Пол                   | учер<br>учер курсив | -         | 11 -          |           |
| лачертано:                        | Цвя                     | r:                  |           |               |           |
| Няма                              |                         | <br>Автоматичен     | -         | ✓ Нормален    | н шрифт   |
| Ефекти                            |                         | Vanusauur           |           |               |           |
| ПЗацеринато                       |                         | уализация           |           |               |           |
|                                   |                         |                     |           |               |           |
| Порен индекс                      |                         | ·                   | Ааррдві   | ЮюЯя          |           |
| <u>Долен индекс</u>               |                         |                     |           |               |           |
|                                   |                         |                     |           |               |           |
|                                   |                         | hr. wa 61. sa wan   |           |               |           |
| това е тгоетуре шрифт.<br>екпана. | сдин и същ шри          | ртще оъде изп       | юлзван ка | кто за принте | эра, така |
| onpariar                          |                         |                     |           |               |           |

От полето Font на страницата се избира желаното начертание (шрифт);

Полето Font style предлага възможност за избор на изгледа на шрифта;

- В полето Size се определя размера в пойнт. Възможен е произволно число за размера, което може директно да се въведе от клавиатурата;
- В следващите елементи на страницата се форматират ефектите в шрифта, като подчертаване, цвят, избор на индекс и други.

Страница Border (Граница) – Предлага инструменти за назначаване на очертания с прави линии или по диагонал за избрани от таблицата клетки.

| Format Cells                                                                                                    | <u>? ×</u>                                        | Форматиране на клетки                                                                                                    |
|----------------------------------------------------------------------------------------------------|---------------------------------------------------|----------------------------------------------------------------------------------------------------|
| Format Cells       Number     Alignment     Font     Border     Page       Presets     Image: State State St | ? ×   atterns Protection   Line   Style:     None | Форматиране на клетки     ? ×       Число     Подравняване     Шрифт     Граница     Шарки     Защита       Готови типове                           |
| The selected border style can be applied by clickin diagram or the buttons above.                                                                                                    | Color:<br>Automatic I                             | Цвят:<br>Деленият стил на границата може да се приложи чрез щракване върху готовите типове,<br>диаграмата за визуализация или бутоните.<br>ОК Отказ |

От секцията на страницата Presets е възможно да се изберат три основни възможности за очертания – без очертания, само с контури или отвътре;

Секцията Border има осем бутон с който е възможно назначаване (отмяна) на различни очертания, включително и по диагонал на избраните клетки;

От секцията Style се избира вид на линията, с която ще се очертава. От тук се определя и цвета на очертанието. За разлика от таблици в Word, тук няма възможност за произволно определяне на дебелината на линията.

Страница Patterns (Шарки) – Страницата предлага възможности за назначаване на цвят и/или шарки за избраните от таблицата клетки.

| Format Cells                                                                                                    | Форматиране на клетки                                                                                                    |
|----------------------------------------------------------------------------------------------------|----------------------------------------------------------------------------------------------------|
| Number Alignment Font Border Patterns Protection                                                                                                    | Число Подравняване Шрифт Граница Шарки Защита                                                                                                    |
| Cell shading<br><u>Color:</u><br>No Color<br><b>No Color</b><br><b>No Color</b><br><b>No Colo</b> | Оцветяване на клетките<br>Цвят:<br>Без цвят<br>Вез цвят<br>Вез цвят<br>Вез цвят<br>Вез цвят<br>Вез цвят<br>Вез цвят<br>Вез цвят<br>Вез цвят<br>Вез цвят |
| Sample                                                                                                    |                                                                                                    |
| OK Cancel                                                                                                    |                                                                                                    |

От секцията Color (Цвят) има възможност да се изберат до 40 градации на цвета като се започне от бяло и се стигне до черно. Не се предлага възможност за произволни нюанси на RGB цвета по модела HSB;

От списъчната кутия Pattern е възможно да се изберат до 18 различни модели на зачертаване на избраните клетки – показано е в дясно.

## ЕЛЕКТРОННИ ТАБЛИЦИ EXCEL – ФОРМАТИРАНЕ НА ДАННИ Страница Protection (Защита) – Страницата предлага възможности за

защита или скриване на избрани клетки от определена област в таблицата.

| F | format Cells ? X                                          | M    | icrosoft     | Excel         |
|---|-----------------------------------------------------------|------|--------------|---------------|
| ŀ |                                                           |      | <u>Ф</u> айл | Реда <u>к</u> |
|   | Number Alignment Font Border Patterns Protection          | 10   | 1            | 4             |
|   |                                                           | Aria | al           |               |
|   | ✓ Locked                                                  |      | C3           | -             |
|   |                                                           |      | A            |               |
|   | I Hidden                                                  | 1    | 5            |               |
|   |                                                           | 2    | 4            |               |
|   |                                                           | 3    | 3            |               |
|   | Locking cells or hiding formulas has no effect unless the | 4    | 5            | L.            |
|   | worksheet is protected. To protect the worksheet, choose  | 5    | 3            | -             |
|   | Protection from the Tools menu, and then choose Protect   | 6    | 3            |               |
|   | Sheet. A password is optional.                            | 7    |              |               |
|   |                                                           | 9    |              | -             |
|   |                                                           | 10   |              |               |
|   |                                                           | 11   | -            |               |
|   |                                                           | 12   |              |               |
|   |                                                           | 13   |              |               |
|   |                                                           | 14   |              | _             |
|   |                                                           | 15   |              | -             |
|   |                                                           | 10   |              | -             |
|   |                                                           | 18   |              |               |
|   |                                                           | 19   |              |               |
|   |                                                           | 20   |              |               |
|   | UK Cancei                                                 | 21   |              |               |

|      | tcrosoft E<br>Файл Р | жсеї - Воок I.;<br>еда <u>к</u> тиране | ис<br><u>И</u> зглед <u>В</u> мъ | кване Ф  | орматира <u>н</u> е          | Инструмен            | нти <u>Д</u> анни | Прозоре      | ц Помощ    |                                           |
|------|----------------------|----------------------------------------|----------------------------------|----------|------------------------------|----------------------|-------------------|--------------|------------|-------------------------------------------|
|      |                      | 666                                    | Q. 1 🥙 📖 1                       | 20       | 📇 • 🍼                        | 11) + (°1 +          | 🔒 Σ 🔹             | AI AI I      | 🏨 📣 100%   | • @                                       |
| Aria | d                    | <b>-</b> 10                            | - 4 K                            | Π∣≣      | = = •                        | 9% 0                 | 00 00 00          | 律律           | 🖽 • 🖄 • .  | A                                         |
|      | C3                   | <b>•</b>                               | fx =AVERAC                       | GE(A3:B3 | 3)                           |                      |                   |              |            | - 200                                     |
|      | A                    | В                                      | C                                | D        | E                            | F                    | G                 | Н            | I.         | J                                         |
| 1    | 5                    | 4                                      | 4,50                             | -        |                              |                      |                   |              |            |                                           |
| 2    | 4                    | 3                                      | 3,50                             | Защита   | на лист                      |                      |                   |              |            | ×                                         |
| 3    | 3                    | 6                                      | 4,50                             | 🔽 Bau    | ити работни                  | ия пист и съл        | ържанието н       | ю заключен   | ите клетки |                                           |
| 4    | 5                    | 5                                      | 5,00                             | Парола   |                              |                      | OT DUCTO          |              |            |                                           |
| 5    | 3                    | 5                                      | 4,00                             | Парола   | гза сваляне                  | паращината           | от листа.         |              |            |                                           |
| 6    | 3                    | 3                                      | 3,00                             |          |                              |                      |                   |              |            |                                           |
| 7    | 1                    |                                        | 1 1                              | -        |                              |                      |                   |              |            |                                           |
| 8    |                      |                                        |                                  | Разреш   | и на всички                  | потребители          | на листа:         |              |            |                                           |
| 9    |                      |                                        |                                  | Изб      | иране на за                  | ключените кл         | петки             |              |            |                                           |
| 10   |                      |                                        |                                  | Изб      | иране на от                  | ключените кл         | петки             |              |            | 222                                       |
| 11   |                      |                                        |                                  |          | оматиране на<br>оматиране на | а клетки<br>а колони |                   |              |            |                                           |
| 12   |                      |                                        |                                  | - Φορ    | матиране н                   | а редове             |                   |              |            |                                           |
| 13   |                      |                                        | ]]                               | Вмъ      | кване на ко                  | лони                 |                   |              |            | 100                                       |
| 14   |                      | _                                      |                                  | E BMT    | кване на ре                  | дове<br>переръзки    |                   |              |            |                                           |
| 15   |                      |                                        |                                  | Изт      | риване на к                  | олони                |                   |              |            |                                           |
| 10   |                      |                                        |                                  | Изт      | риване на р                  | едове                |                   |              |            | -                                         |
| 18   |                      |                                        |                                  |          |                              |                      |                   |              |            |                                           |
| 19   |                      |                                        |                                  |          |                              |                      |                   |              | ок         | Отказ                                     |
| 20   |                      |                                        |                                  | 1        |                              |                      | (i)               | , s <b>-</b> |            | NET 1 1 1 1 1 1 1 1 1 1 1 1 1 1 1 1 1 1 1 |
| 21   |                      |                                        |                                  |          |                              |                      |                   |              |            |                                           |

За използване на защита или скриване е необходимо да се изберат клетките, да се активира страница Protection и да се включат съответните опции Locked за заключване на клетки от таблицата или Hidden за скриване.

Избраните настройки стават активни след като се включи защитата на работния лист от меню Tools, команда Protections Sheet. Защитата може да бъде както с парола, така и без. Възможни са различни опции за достъп. Тези възможности са показани в дясно на фигурата горе.

# ЕЛЕКТРОННИ ТАБЛИЦИ EXCEL – ФОРМАТИРАНЕ НА ДОКУМЕНТА

Параметрите на документа (страницата) се задават чрез меню File и командата Page Setup. Отваря се диалогов прозорец с четири страници.

| Page Setup                                                                                                    | Настройка на страница 🤶 🔀                                                                                                    |
|----------------------------------------------------------------------------------------------------|----------------------------------------------------------------------------------------------------|
| Page     Margins     Header/Footer     Sheet       Orientation     Print       A     © Portrait     A     © Landscape | Страница Полета Горен/долен колонтитул Лист<br>Ориентация Печат<br>А © Портретно А С Пейзажно Визуализация печат<br>Машаб Опции                                                                                                    |
| Scaling                                                                                                    | <ul> <li>Опадини</li> <li>Опадини</li></ul> |
| Paper size: A4                                                                                                    | Размер на хартията: д4 🔹                                                                                                    |
| Print guality:     600 dpi       First page number:     Auto                                                          | Номер на първата страница: Авто                                                                                                    |
| OK Cancel                                                                                                    | ОК Отказ                                                                                                    |

В първата се секция на Страница Page (Страница) се определя как да бъде разположен документа – портретно или пейзажно.

Чрез втората секция се задава мащаба на документа. Налице са две алтернативи – мащаб в проценти или побиране на документа по широчина и височина на определен брой страници.

От третата секция се избира формат на страницата, качеството на печат на документа в точки на инч (dpi) и номерирането за първа страница.

ЕЛЕКТРОННИ ТАБЛИЦИ EXCEL – ФОРМАТИРАНЕ НА ДОКУМЕНТА Страница Margins (Полета) – Състои се от две секции. Предлага възможности за определяне размера на полетата и колонтитулите за документа.

| Page Setup     |                           |                                                | <u>? ×</u>                                | Настройка на страница                                                                                   | <u>? ×</u>                           |
|----------------|---------------------------|------------------------------------------------|-------------------------------------------|----------------------------------------------------------------------------------------------------|--------------------------------------|
| Page Ma        | argins Header/Footer      | Sheet                                          |                                           | Страница Полета Горен/долен колонтитул Лист                                                             |                                      |
| Left:<br>1,9 🚆 | Iop:<br>2,5 +             | Header:<br>1,3 +<br>Right:<br>1,9 +<br>Eooter: | Print<br>Print Previe <u>w</u><br>Options | От <u>г</u> оре: Го <u>р</u> ен колонтитул:<br>2,5 + 0 +<br>0 +<br>0 +<br>0 +<br>0 +<br>0 +<br>0 +<br>0 | Печат<br>Визуализация печат<br>Опции |
| Center on pag  | ntally <u>V</u> ertically | 1,0                                            |                                           | Центриране в страницата                                                                                 |                                      |
|                |                           | [                                              | OK Cancel                                 |                                                                                                    | ОК Отказ                             |

Полетата на документа се задават чрез списъчните кутии Top, Bottom, Left и Right. Полетата за колонтитулите се задават от Header Footer. Няма възможност за промяна на мерната единица и тя се взема от Windows.

Посредством втората секция на страницата се определя как да се разположи документа в листа за печат. Възможностите са в горния ляв ъгъл на листа (двете опции са изключени) или да се определи някакво центриране – хоризонтално на листа или пък вертикално.

# ЕЛЕКТРОННИ ТАБЛИЦИ EXCEL – ФОРМАТИРАНЕ НА ДОКУМЕНТА Страница Header/Footer (Горен/долен колонтитул) – Предлага възможност за въвеждане на информация в колонтитулите на документа.

| Page Setup                                   | ? × | Настройка на страница                                         | <u>? ×</u>         |
|----------------------------------------------|-----|---------------------------------------------------------------|--------------------|
| Page Margins Header/Footer Sheet             |     | Страница Полета Горен/долен колонтитул Лист                   |                    |
| <u>Print</u>                                 |     |                                                               | Печат              |
| Print Previe <u>w</u>                        |     |                                                               | Визуализация печат |
| Header:<br>(none)                            |     | Горен колонтитул:<br>(няма)                                   | Опции              |
| <u>C</u> ustom Header C <u>u</u> stom Footer |     | Потребителски горен колонтитул Потребителски долен колонтитул |                    |
| Eooter:                                      |     | Долен колонтитул:                                             |                    |
| (none)                                       |     | (няма)                                                        |                    |
|                                              |     |                                                               |                    |
|                                              |     |                                                               |                    |
| OK                                           |     |                                                               | ОК Отказ           |

Информацията за колонтитулите може да се избира от списъчните кутии Header: - за горния колонтитул или Footer: за долния колонтитул.

Освен чрез избор, информацията в колонтитулите може да се избира и произволно от потребителя. За тази цел се използват бутоните Custom Header и Custom Footer. След активиране на някои от тях се отваря допълнителен диалогов прозорец, в който се въвежда желаната информация, съответно за долния или горния колонтитул.

# ЕЛЕКТРОННИ ТАБЛИЦИ EXCEL – ФОРМАТИРАНЕ НА ДОКУМЕНТА Страница Sheet (Лист) – Страницата предлага възможности за избор на област за печат, организация на печата и други подробности.

| Page Setup                                                                                                    | Настройка на страница                                                                                                    | ? ×                               |
|----------------------------------------------------------------------------------------------------|----------------------------------------------------------------------------------------------------|-----------------------------------|
| Page Setup     ? ×       Page Margins Header/Footer Sheet       Print area: \$A\$1:\$I\$27       Print titles       Rows to repeat at top:       \$1:\$1       Columns to repeat at left:       \$A:\$A       Print | Настройка на страница<br>Страница Полета Горен/долен колонтитул Лист<br>                                                                                                    | <u>ча</u> т<br>зация печат<br>щии |
| Gridlines       Row and column headings         Black and white       Comments:         Draft guality       Cell errors as:         displayed       Page order         Own, then over       Over, then down         | Динии на мрежата       Заглавия на редове и колони         Черно-бяло       Коментари:       (няма)         Качество за чернова       Грешките в клетките като:       показано         Ред на страниците          Надолу и после встрани       Встрани и после надолу |                                   |
| OK Cancel                                                                                                    | ОК                                                                                                    | Отказ                             |

От първата секция се избира областта за печат (в примера от А1 до I7). Определени са и заглавия – първи ред и първа колона на таблицата.

Втората секция предлага опции за указване печат на Gridlines (мрежата), черно бял или цвете печат, качество на печат за чернова и да се отпечатва ли заглавията на редовете и колоните. Там са също коментарите и грешките.

Третата секция позволява да се определи посоката за печат на документа.